## Licence Dématérialisée

Maquettes

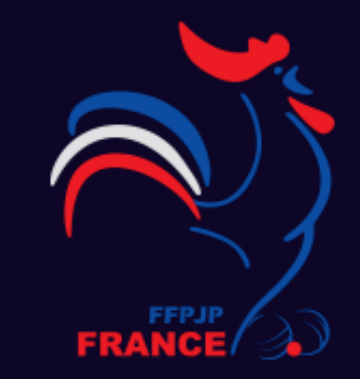

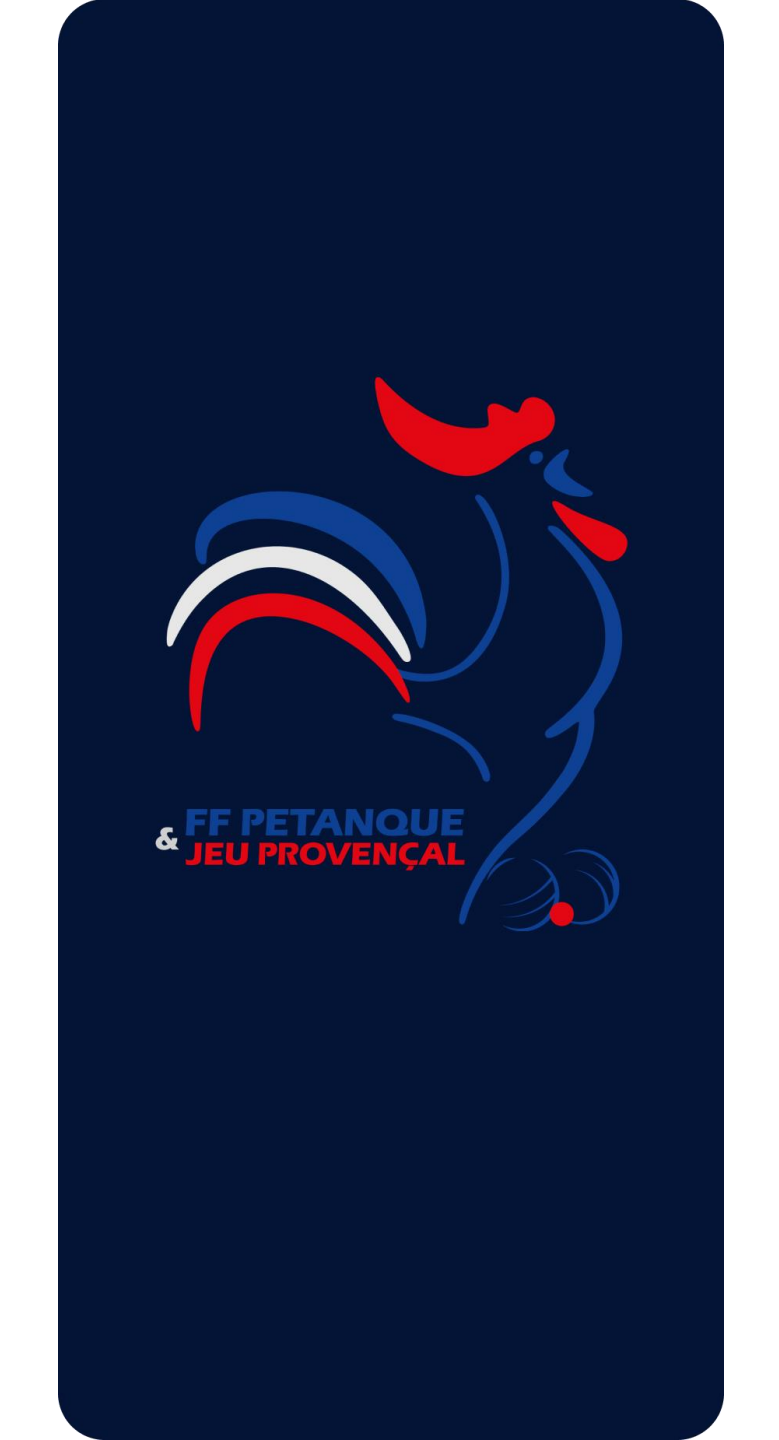

Ecran de démarrage de l'application

09:41

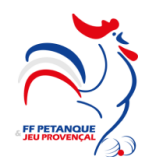

#### Bienvenue

Entrez l'adresse email et le mot de passe de votre compte

| Entrez votre email       |                       |
|--------------------------|-----------------------|
| Enter votre mot de passe |                       |
|                          | Mot de passe oublié ? |
|                          |                       |

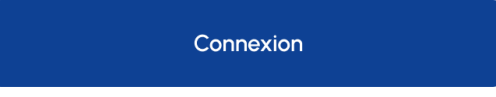

#### Ecran de connexion

Connexion par l'email et mot de passe

<

#### ...| 🗢 🔲

### Mot de passe oublié

# Mot de passe oublié ?

Entrez l'adresse email liée à votre compte

Entrez votre email

Envoyez le lien personnalisé

Vous vous souvenez de votre mot de passe ? Connectez vous

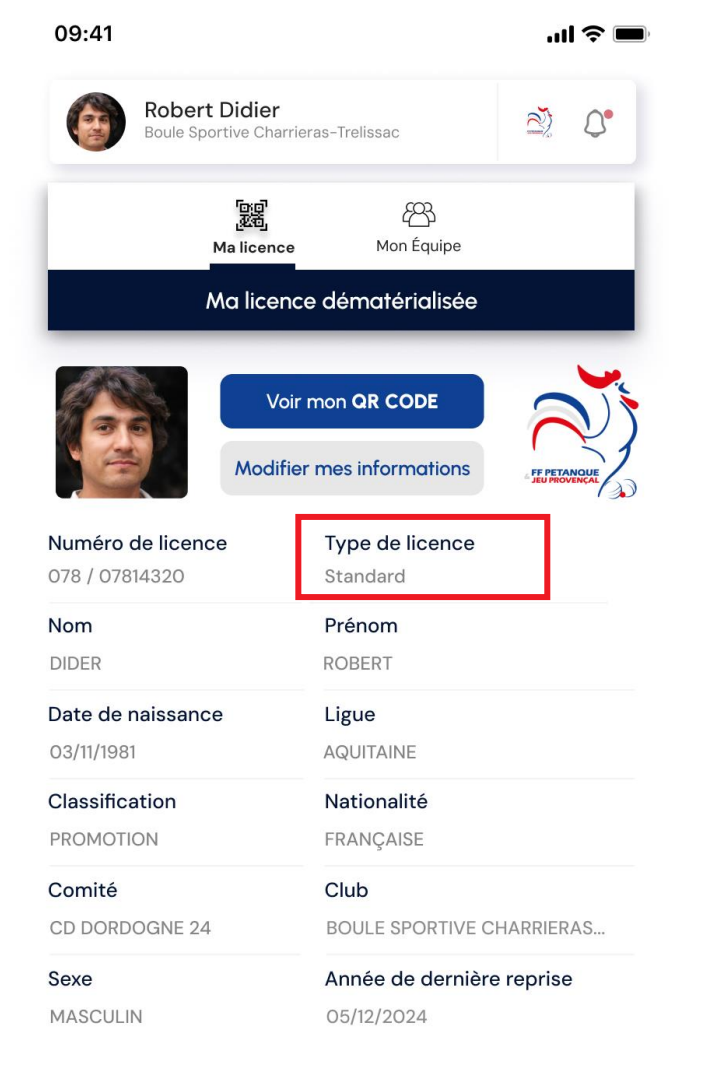

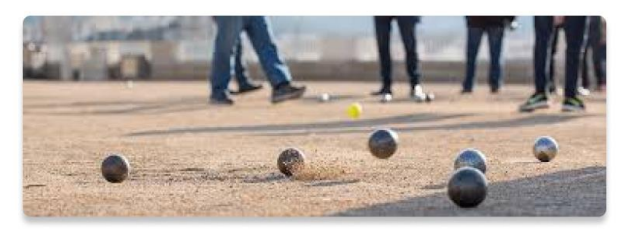

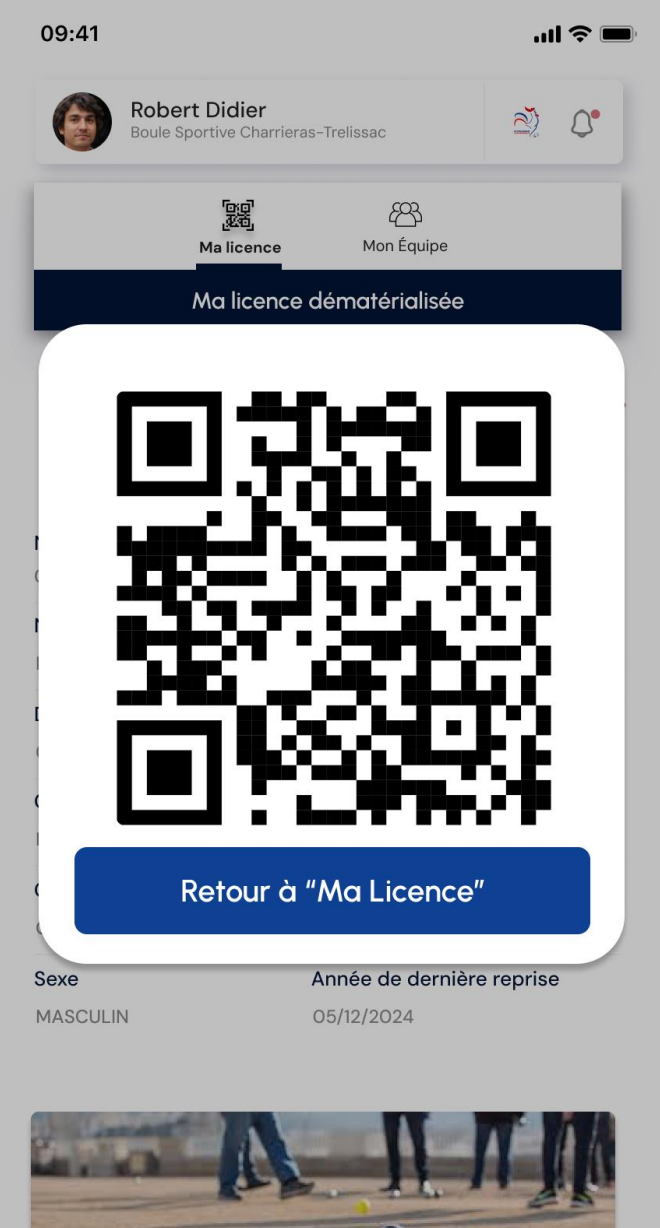

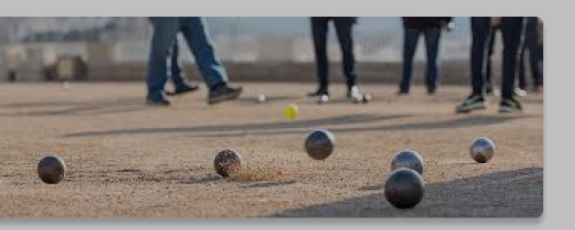

. . .

### Licencié standard

Après s'être connecté le licencié va arriver sur sa fiche licencié. Il est considéré comme standard s'il n'est ni dirigeant, ni arbitre ni éducateur Pour indiquer le type de licence nous sommes partis sur le fait de l'écrire mais on peut tout à fait avoir un logo différent La deuxième image montre l'affichage du QR code quand on aura cliqué sur le bouton

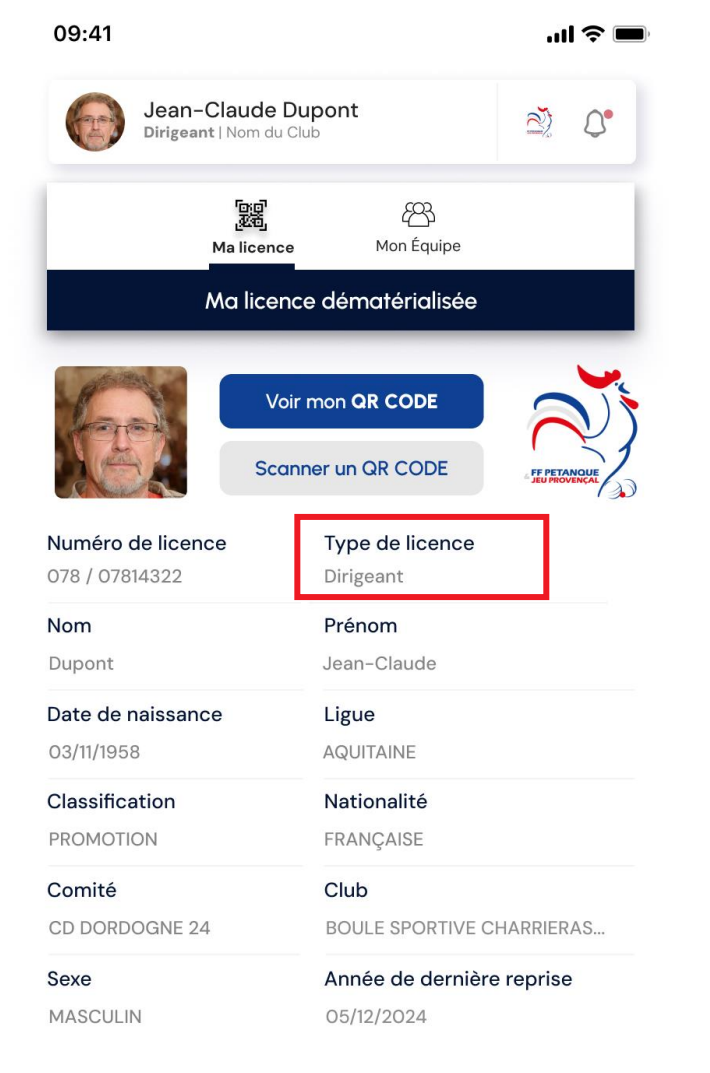

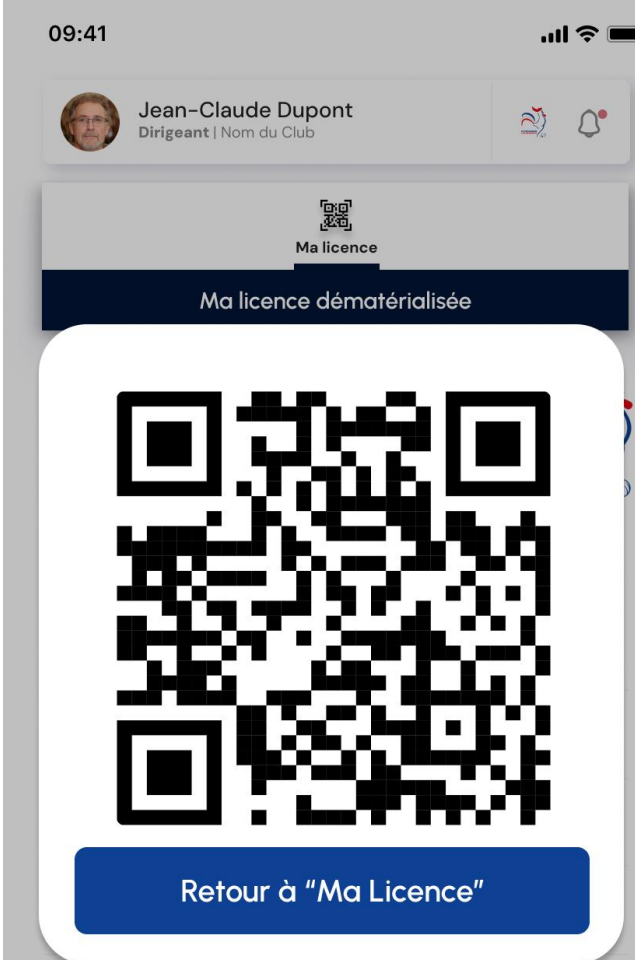

Année de dernière reprise MASCULIN 05/12/2024

Sexe

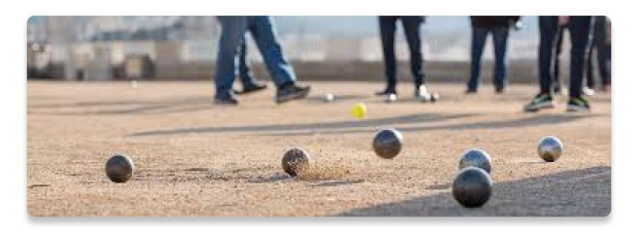

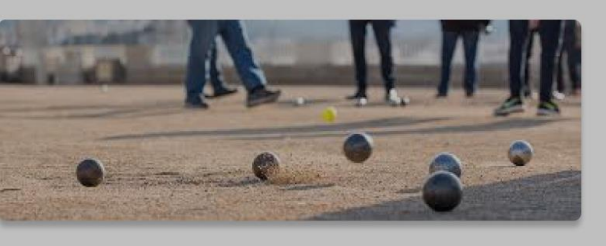

#### Licencié dirigeant

Après s'être connecté le licencié va arriver sur sa fiche licencié. Pour indiquer le type de licence nous sommes partis sur le fait de l'écrire mais on peut tout à fait avoir un logo différent La deuxième image montre l'affichage du QR code quand on aura cliqué sur le bouton

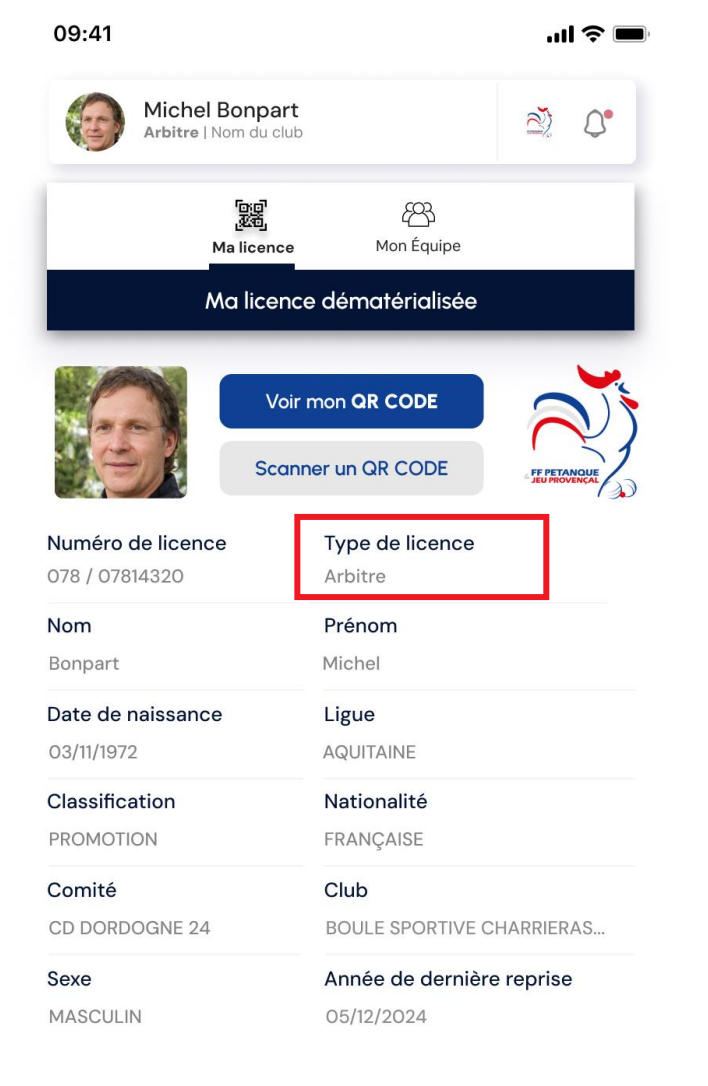

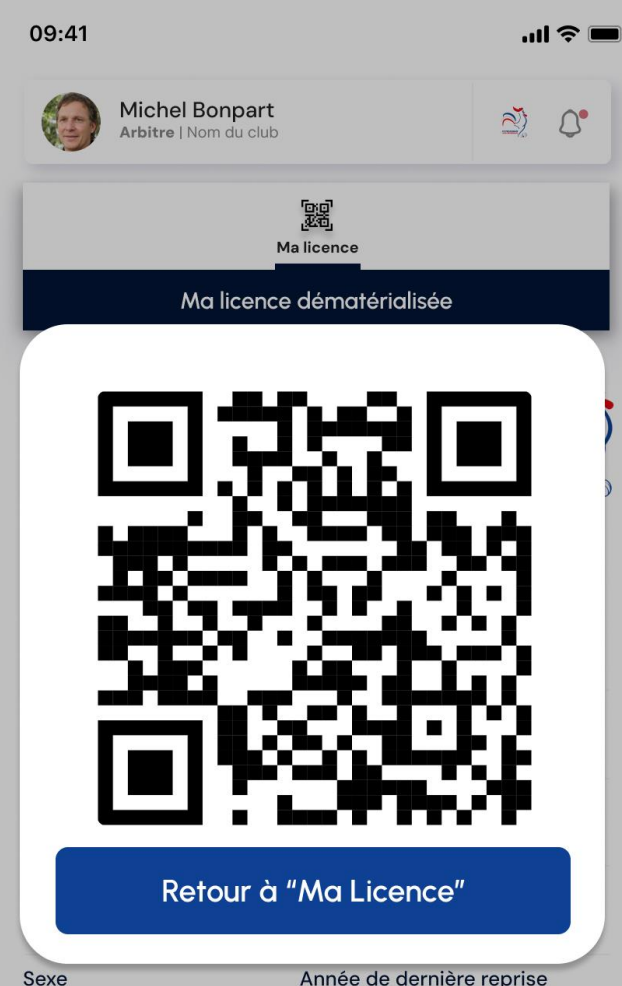

Année de dernièr 05/12/2024

MASCULIN

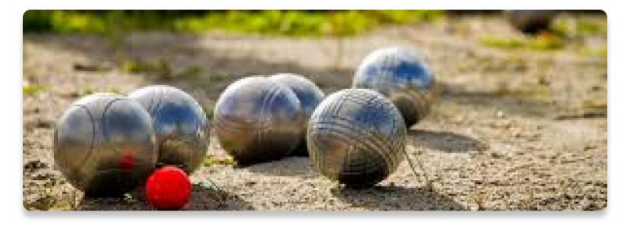

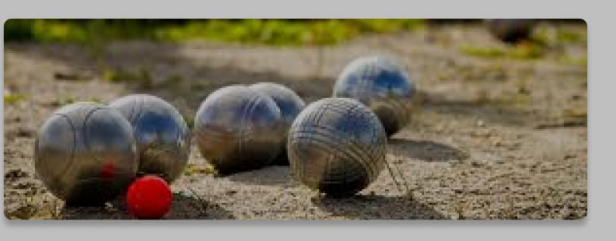

#### Licencié arbitre

Après s'être connecté le licencié va arriver sur sa fiche licencié. Pour indiquer le type de licence nous sommes partis sur le fait de l'écrire mais on peut tout à fait avoir un logo différent La deuxième image montre l'affichage du QR code quand on aura cliqué sur le bouton

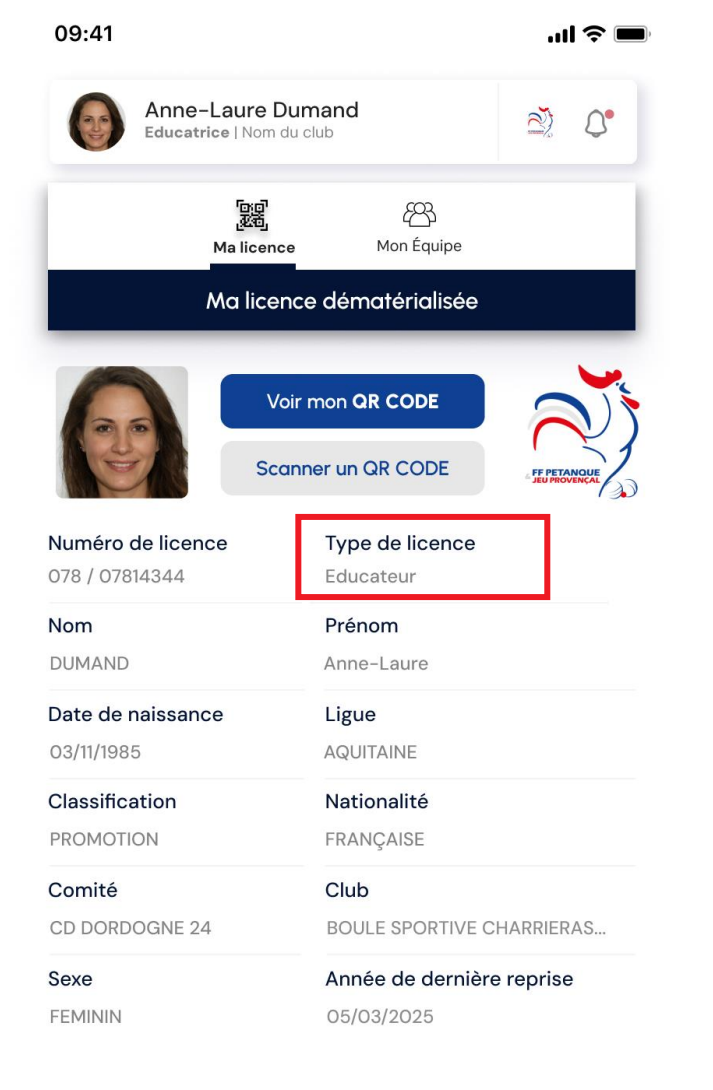

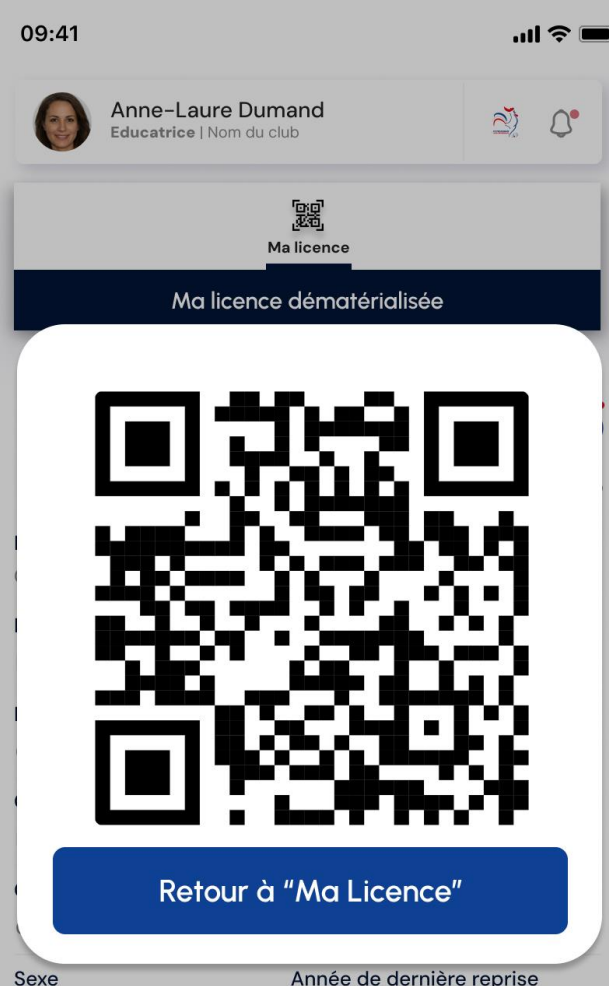

SexeAnnée de dernière reFEMININ05/03/2025

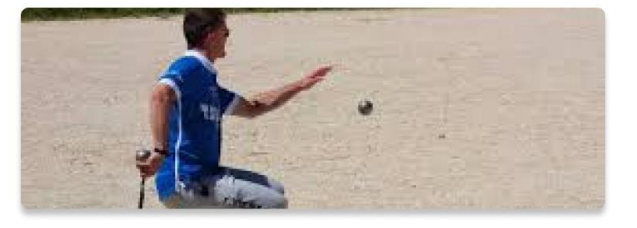

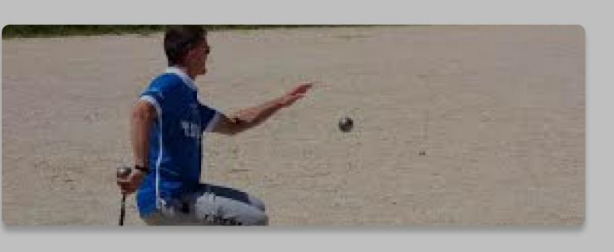

#### Licencié éducateur

Après s'être connecté le licencié va arriver sur sa fiche licencié. Pour indiquer le type de licence nous sommes partis sur le fait de l'écrire mais on peut tout à fait avoir un logo différent La deuxième image montre l'affichage du QR code quand on aura cliqué sur le bouton

09:41

Robert Didier

Boule Sportive Charrieras-Trelissac

Image: Comparison of the sportive charrieras and the sportive charrieras and the sportive charrieras and the sport of the sport of the s

Vous n'avez pas encore de membre d'équipe. Ajoutez des joueurs à votre équipe en scannant leur QR code, en saisissant leur numéro de licence ou en choisissant depuis votre historique.

Ajoutez des membre par :

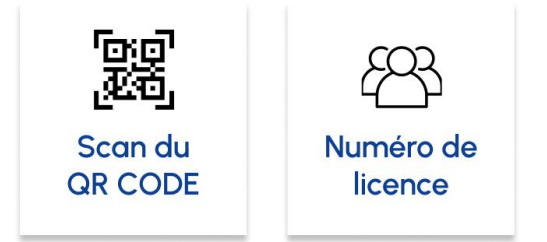

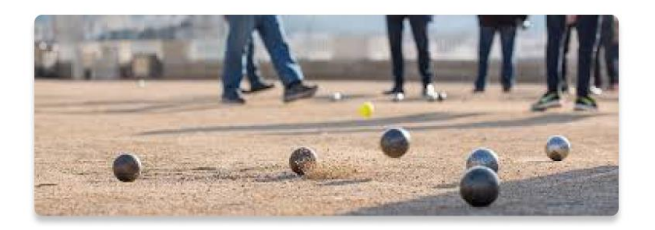

#### Ecran de choix de son équipe

Cet écran affichera les équipes déjà utilisées par le licencié et lui permettra de constituer une nouvelle équipe en scannant le QR code de ses coéquipiers ou en saisissant leur numéro de licence ''II 🕹 🔲

Scannez le QR code de votre coéquipier pour l'ajouter automatiquement à l'équipe 1. Orientez votre téléphone vers le QR code. 2. Cadrez le code dans la zone affichée. 3. Patientez quelques secondes.

....

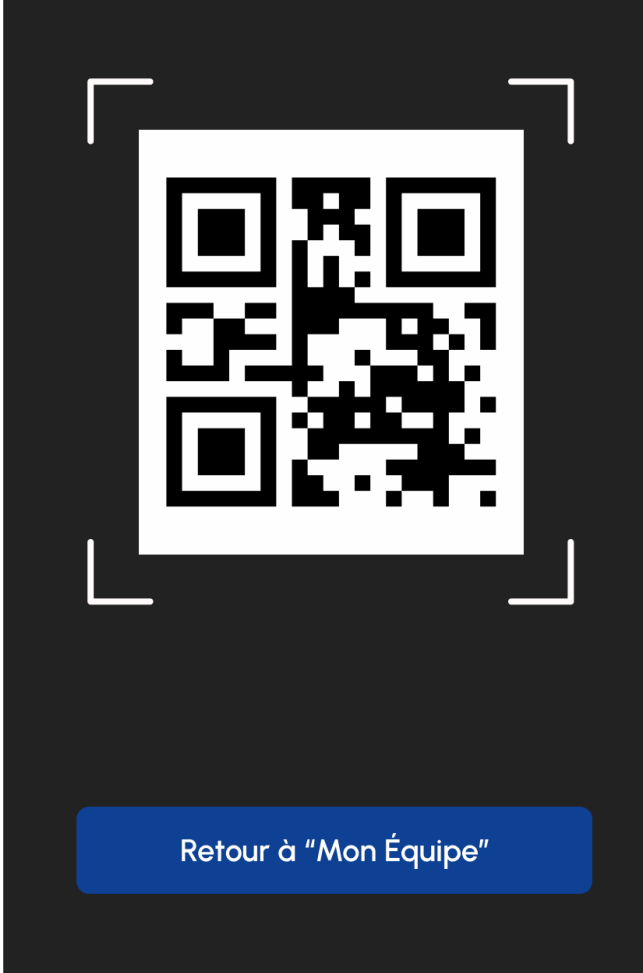

#### Scan du QR d'un coéquipier

Scan du QR d'un coéquipier pour l'ajouter à l'équipe

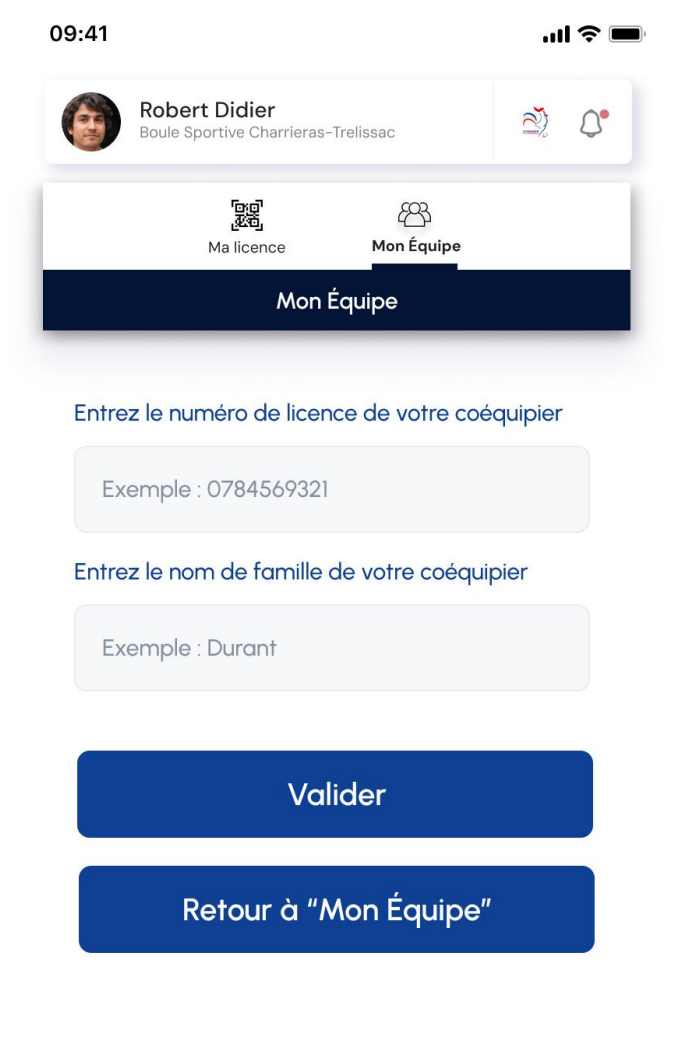

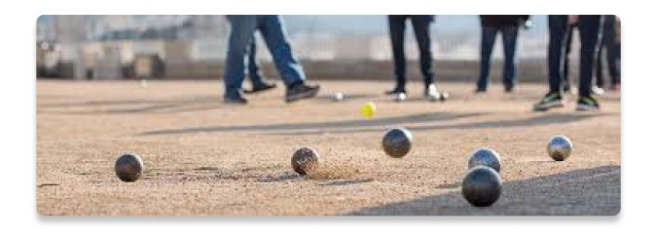

#### Ajout d'un coéquipier

L'ajout se fera par saisie du numéro de licence et de la date de naissance contrairement à l'image qui n'est pas à jour

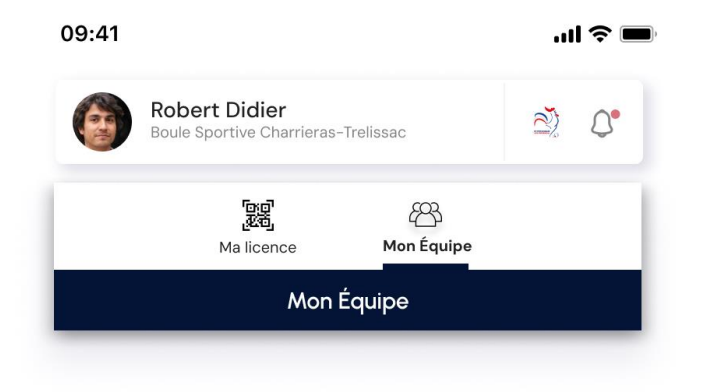

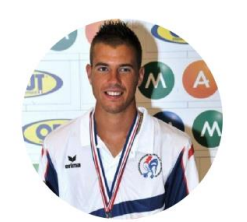

Joueur trouvé ! Dylan Rocher Licencié n° : 078 / 07814344

Confirmer l'ajout à l'équipe

Annuler

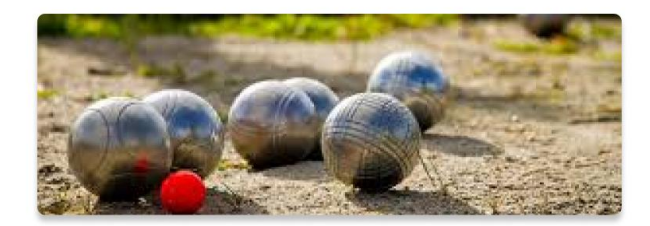

### Confirmation de l'ajout du licencié à l'équipe

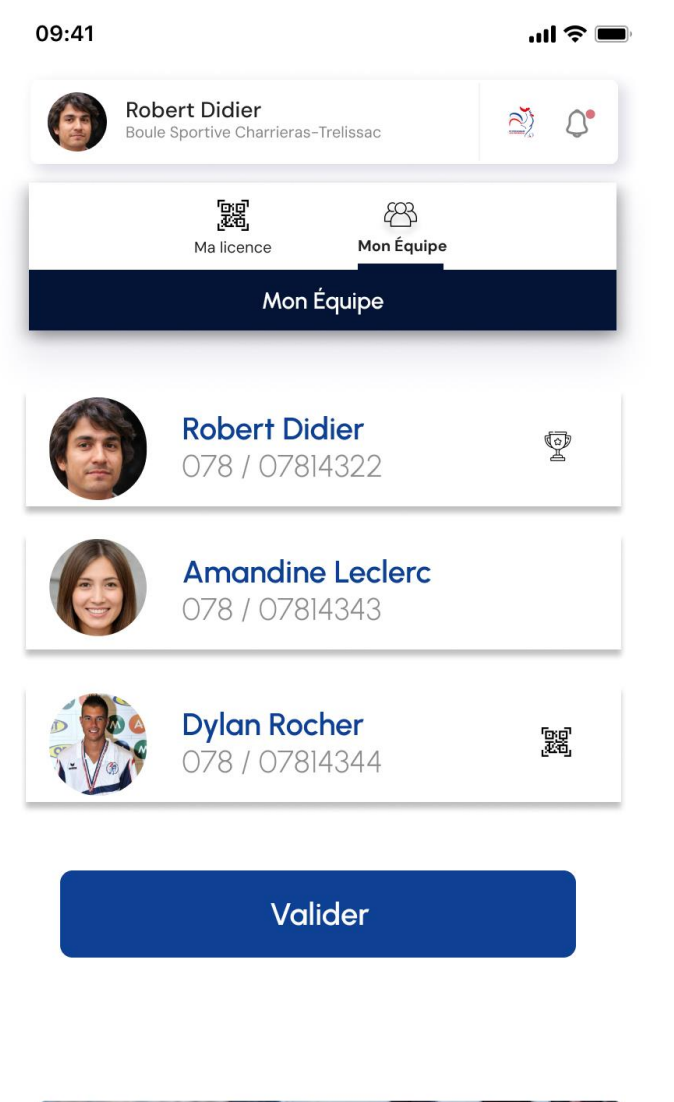

#### Finalisation de l'équipe

Une fois tous les numéros de licence entrés et validés ou scannés on réaffiche la composition de l'équipe avec toutes les informations pour confirmation de l'utilisateur

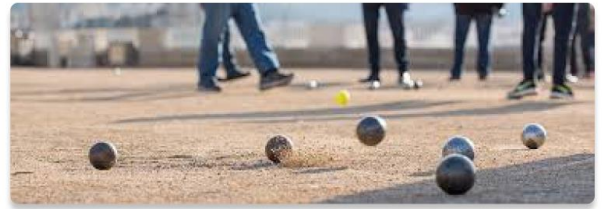